# RENESAS E2 STUDIO

## Table des matières

| Reche   | rche sur internet              | . 2 |
|---------|--------------------------------|-----|
| L'inscr | iption                         | . 3 |
| 1.      | Recevoir le mail de validation | . 3 |
| 2.      | Activation du compte           | . 3 |
| Conne   | xion                           | .4  |
| 1.      | Log In                         | .4  |
| 2.      | Profile Confirmation           | .4  |
| Install | ation de FSP                   | . 5 |
| 1.      | Installation sur le PC         | . 5 |
| 2.      | Welcome                        | . 5 |
| 3.      | Licences                       | . 5 |
| 4.      | Installing                     | . 5 |
| 5.      | Results                        | . 5 |

### Recherche sur internet

### Entrez dans le moteur de recherche le lien suivant :

https://www.renesas.com/eu/en/products/microcontrollers-microprocessors/renesas-synergy-platformmcus/renesas-synergy-software-package

| GET AN EVALUATION LICENSE >                                                                                                    |                          | - |
|----------------------------------------------------------------------------------------------------|--------------------------|---|
| Synergy Download content is currently unavailable. Please check ba                                                                                                    | ack in 24-48 hours.      |   |
| Synergy Download - SSP                                                                                                    |                          |   |
| SSP v1.7.8                                                                                                    | DOWNLOAD >               |   |
| 1.7.8<br>Current Public Release<br>Release Date:2020-06-19<br>MCUS Supported: 5762, 53A7, 5124, 53A3, 5128, 55D9, 55D5, 55D3,<br>53A6, 53A1, 51IA                                                                                                    | Sign in required         |   |
| MD5: 3af38d0eed5b6053b74697b4d67376b7                                                                                                    |                          |   |
| What's New?                                                                                                    |                          |   |
| SSP v1.7.8 is a patch release providing quality improvements and enha                                                                                                    | ncements for SSP v1.7.5. |   |
| Key updates and improvements in SSP v1.7.8                                                                                                    |                          |   |
| <ul> <li>GUIX Studio supports more than 20 templates</li> <li>SSP supports setting USBX HID macro definitions</li> <li>USBX Device Class CDC-ACM supports callback for line state change</li> <li>GUIX can now load binary compressed images</li> <li>NetX/PAP authentication allows zero-length username and passwo</li> </ul> | e<br>Vrd                 |   |

#### Cliquez sur « Download ». Puis sur « Register »

| RENESAS<br>BIG IDEAS FOR EVERY SPACE |          |              |                  | Smart        | ▼ Search | ď | ₩ 🖬 | LOG IN |
|--------------------------------------|----------|--------------|------------------|--------------|----------|---|-----|--------|
|                                      | PRODUCTS | APPLICATIONS | DESIGN & SUPPORT | BUY & SAMPLE | ABOUT    |   |     |        |
| Home > My Renesas > Log In           |          |              |                  |              |          |   |     |        |
| Log In                               |          |              |                  |              |          |   |     |        |
| Email address *                      |          |              |                  |              |          |   |     |        |
| Password *                           |          |              |                  |              |          |   |     |        |
| Forgot password?                     |          |              |                  |              |          |   |     |        |
| LOG IN  In or Register               |          |              |                  |              |          |   |     |        |

# L'inscription

### 1. Recevoir le mail de validation

Bien faire attention à écrire une adresse valide car après, il faudra vous rendre sur votre adresse email pour valider l'inscription (gratuit).

| Register                            | My Secure Portals                                    |
|-------------------------------------|------------------------------------------------------|
| LANGUAGE SETTINGS Language* English | Please log in to view your Secure<br>Portal content. |
| ACCOUNT INFORMATION Email Address * |                                                      |
| Email Address (confirm) *           |                                                      |
| Required Information                |                                                      |
| Family name / Last name *           |                                                      |
| Country / Region *                  |                                                      |

### 2. Activation du compte

Après la réception d'un mail de confirmation, vous devrez cliquer sur le lien pour activer votre compte.

|                                            | PRODUCTS | APPLICATIONS | DESIGN & SUPPORT | BUY & SAMPLE | ABOUT |                                   |
|--------------------------------------------|----------|--------------|------------------|--------------|-------|-----------------------------------|
| Home > Register > My Renesas >Set Password |          |              |                  |              |       |                                   |
| Set Password                               |          |              |                  |              |       | My Secure Portals                 |
| Country: France                            |          |              |                  |              |       | Please log in to view your Secure |
| Language: en                               |          |              |                  |              |       | Portal content.                   |
| First Name:                                |          |              |                  |              |       |                                   |
| Last Name:                                 |          |              |                  |              |       |                                   |
| Email:                                     |          |              |                  |              |       |                                   |
| Password *                                 |          | _            |                  |              |       |                                   |
| Password strength:                         |          |              |                  |              |       |                                   |
| Confirm password *                         |          |              |                  |              |       |                                   |
| Passwords match:                           |          |              |                  |              |       |                                   |
| SAVE PASSWORD >                            |          |              |                  |              |       |                                   |

Cliquez sur « SAVE PASSWORD »

### **Thank You**

Thank you. Your registration is complete.

If you would like to edit your profile, log in to My Renesas and click "Edit your profile".

FINISH >

#### My Secure Portals

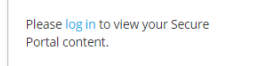

Cliquez sur « Finish »

### Connexion

### 1. Log In

Entrez votre adresse email et votre mot de passe

|                            |          |              |                  | Smart        | ▼ Search | Q, | ⊕ ۲ | DG IN |
|----------------------------|----------|--------------|------------------|--------------|----------|----|-----|-------|
|                            | PRODUCTS | APPLICATIONS | DESIGN & SUPPORT | BUY & SAMPLE | ABOUT    |    |     |       |
| Home > My Renesas > Log In |          |              |                  |              |          |    |     |       |
| Log In<br>Email address *  |          |              |                  |              |          |    |     |       |
| Password *                 |          |              |                  |              |          |    |     |       |
| Forgot password?           |          |              |                  |              |          |    |     |       |
| LOG IN > or Register       |          |              |                  |              |          |    |     |       |

### 2. Profile Confirmation

Entrez vos coordonnées puis cliquez sur « SAVE »

| ime > My Renesas > Profile Confirmation                                               |  |
|---------------------------------------------------------------------------------------|--|
| st Name *                                                                             |  |
| st Name *                                                                             |  |
| mpany *                                                                               |  |
| ADDRESS                                                                               |  |
| Country * France                                                                      |  |
| Street address *                                                                      |  |
| Postal code * City * Cedex                                                            |  |
| I agree to the Privacy Policy, and any applicable export control law or regulation. * |  |

Maintenant que vous êtes connecté sur votre profile, vous pouvez télécharger e2 studio.

### Installation de SSP

### 1. Installation sur le PC

#### Après le téléchargement, ouvrez le dossier et lancez l'application qu'il contient.

| Nom                        | Modifié le       | Туре        | Taille    |
|----------------------------|------------------|-------------|-----------|
| setup_sspv1_7_5_e2s_v7_5_1 | 06/05/2020 17:35 | Application | 1 441 867 |

Il faudra par la suite, que vous autorisez l'application à apporter des modifications sur votre appareil.

Après l'installation, cliquez sur « Quick install ».

### 2. Welcome

Il faut simplement que vous cliquez sur « Next » après que tout soit validé.

#### 3. Licences

Acceptez les conditions d'utilisations puis cliquez sur « Next ».

#### 4. Installing

Vous n'avez rien à faire normalement pendant cette étape sauf accepter les installations sur votre ordinateur.

### 5. Results

Cocher ou décocher les cases qui vous intéressent puis cliquer sur « OK ».

| 🔜 Renesas Synergy :                          | 🛃 Renesas Synergy Software Package (SSP) v1.7.5 with e2 studio 7.5.1 Setup 🦳 🗌 🗙                                                                                                    |  |  |  |  |  |  |
|----------------------------------------------|----------------------------------------------------------------------------------------------------|--|--|--|--|--|--|
| Renesas Synergy S                            | Software Package (SSP) v1.7.5 with e2 studio 7.5.1 Setup                                                                                                    |  |  |  |  |  |  |
| Welcome<br>Licenses<br>Installing<br>Results | Installation of Renesas Synergy Software Package (SSP) v1.7.5 with e2 studio 7.5.1 is complete.  Please click OK to close.  Run e2 studio?  Useful Links:  Renesas Synergy SSP: CARenesas\Synergy\e2studio v7.5.1 ssp v1.7.5  Renesas SSP User Manual: CARenesas\Synergy\e2studio v7.5.1 ssp v1.7.5  Renesas SSP User Manual: CARenesas\Synergy\e2studio v7.5.1 ssp v1.7.5\SSP Documentation GCC ARM Embedded: CARenesas\Synergy\e2studio v7.5.1 ssp v1.7.5\toolchains\gcc arm\7.2.1 2017q4 |  |  |  |  |  |  |
| <u>v202001072111</u>                         | < Back Next > OK Cancel                                                                                                    |  |  |  |  |  |  |